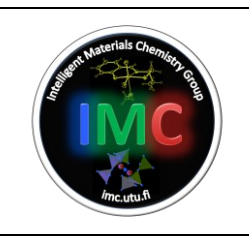

# **Standard Operating Procedure** TA Instruments SDT-Q600 TGA/DSC

## **Table of Contents**

| 1. Introduction     | 2 |
|---------------------|---|
| 3. Measurement      | 2 |
| 4. Data export      | 9 |
| 5. Performance data |   |
| 6. Version log      |   |

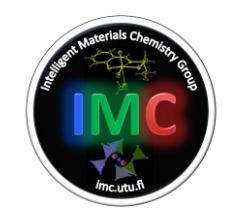

| Is Chemiste |                         |          | I-02       |
|-------------|-------------------------|----------|------------|
| Acroup      | SOP                     | Revision | 03         |
|             | TA Instruments SDT-Q600 | By       | Sami Vuori |
| utu.fi      |                         | Issued   | 22/4/2022  |

#### **1. Introduction**

The thermal analysis studies the relationship between a sample property and its temperature as the sample is heated or cooled in a controlled manner. The thermogravimetric analysis (TGA) evaluates changes in the sample mass as a function of temperature, while the differential scanning calorimetry (DSC) measures the differences in the heat flows between a sample and the furnace as well as a non-reacting reference material, and the furnace as a function of temperature. The TGA-DSC measurements are often used to obtain information about the physical and chemical phenomena which may be associated to mass changes and /or heat changes. This equipment provides simultaneous TGA-DSC measurements from ambient temperature to 1500 °C.

### 2. Safety

Normal laboratory precautions: a lab coat, gloves, and goggles.

#### 3. Measurement

**3.1.** Switch on the computer and the equipment from the switch at the back of the instrument.

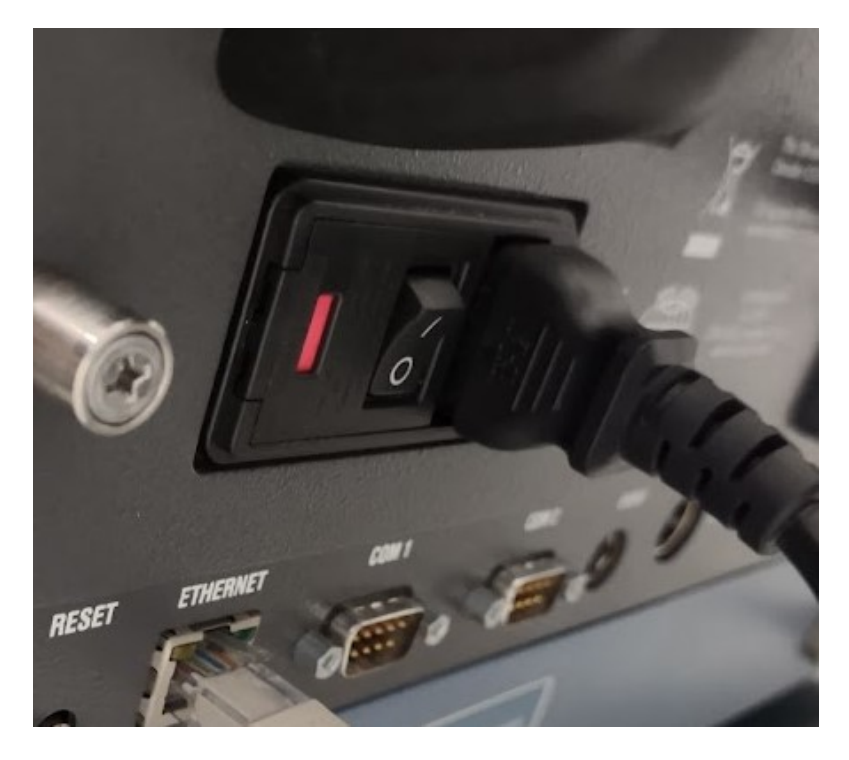

3.2. Log in to the computer (username kemlaite, password Maja123paja) and right click the program TA Instrument *Explorer shortcut*  $\rightarrow$  *Run as administrator.* 

| At Materials Chemistre |                                                                 |          | I-02       |
|------------------------|-----------------------------------------------------------------|----------|------------|
|                        | SOP                                                             | Revision | 03         |
|                        | TA Instruments SDT-Q600                                         | By       | Sami Vuori |
| Imc.utu.ft             |                                                                 | Issued   | 22/4/2022  |
|                        |                                                                 |          |            |
|                        | <b>Open</b><br>Troubleshoot compatibility<br>Open file location |          |            |
|                        | Run as administrator                                            |          |            |
|                        | CRC SHA   Unpin from Taskbar                                    |          |            |

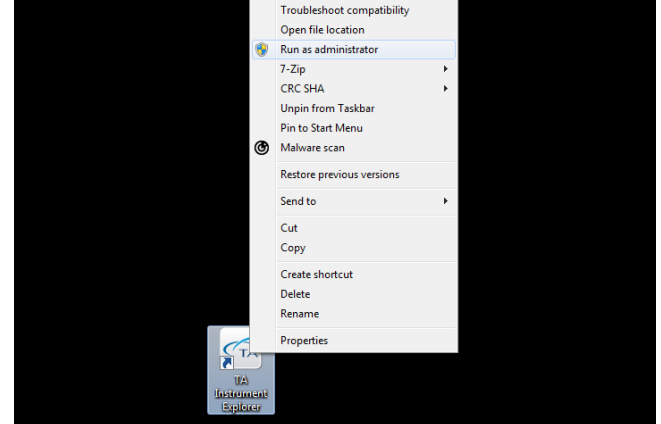

**3.3.** When the machine has initialized (takes a few minutes), double click the instrument in the window; there is a red circle on the icon until it's ready.

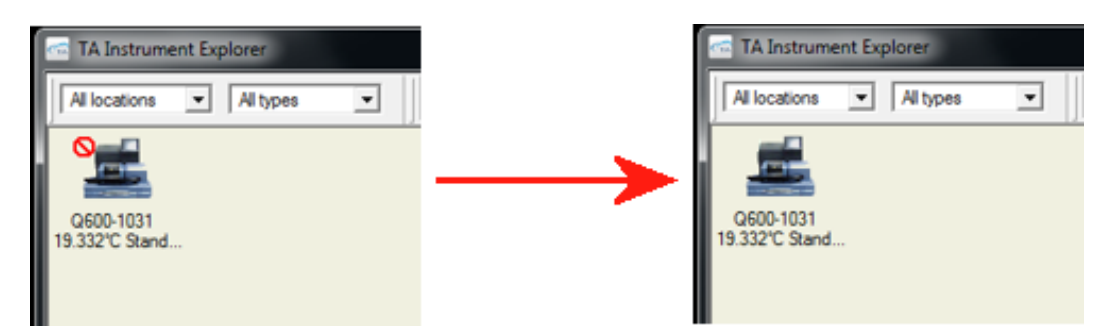

You may see some errors; just click **OK** on them.

| Instrument Message Q600-1031 - SDT Q600@Mfg-sdt                                                       | Q600-1031 - SDT Q600@Mfg-sdt                                           |
|----------------------------------------------------------------------------------------------------|------------------------------------------------------------------------|
| Sample purge gas can not reach specified flow rate. (656)                                             | The requested operation requires elevation.                            |
| ОК                                                                                                    | ОК                                                                     |
|                                                                                                    |                                                                        |
| Q600-1031 - SDT Q600@Mfg-sdt                                                                          |                                                                        |
| Failed to create database<br>[\\OPE-OKEM\TA\DATA\DB\InstLog<br>file InstLogBase.mdb is present in the | _0600-1031.mdb]. Verify that the<br>: Qseries directory. Error code 53 |
|                                                                                                    | ОК                                                                     |

**3.4.** Decide which gas you will use in the analysis and open the gas flow accordingly: use only the valve marked in the photo with red arrows; do not touch the other two marked with the red DO NOT TOUCH labels!

| th Materials Chemist |                         | I-02     |            |  |
|----------------------|-------------------------|----------|------------|--|
|                      | SOP                     | Revision | 03         |  |
|                      | TA Instruments SDT-Q600 | By       | Sami Vuori |  |
| imc.utu.fl           |                         | Issued   | 22/4/2022  |  |

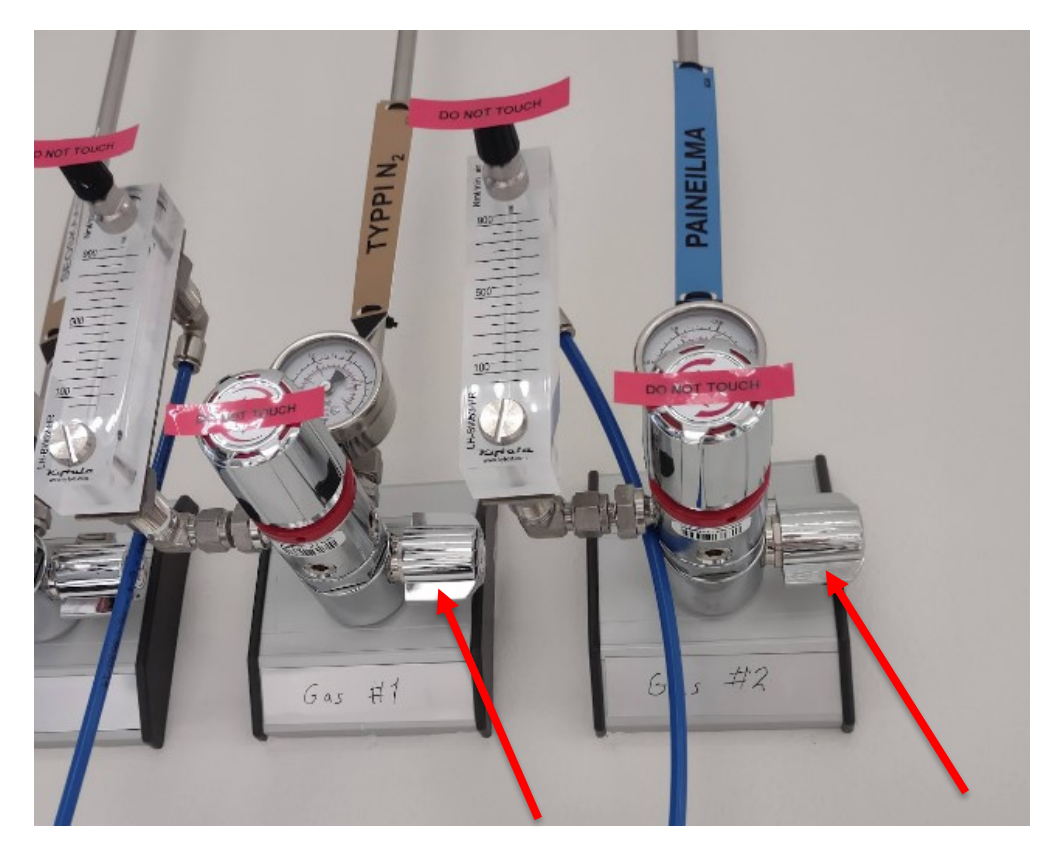

Gas #1 =  $N_2$  (Typpi  $N_2$ ), Gas #2 = pressurized air (paineilma).

**3.5.** In the program window, click Control  $\rightarrow$  Gas  $\rightarrow$  Gas 2 (or Gas 1 if you're using nitrogen).

**3.6.** In the **Summary** tab, change the data:

| Summary              | Procedure Notes                            |
|----------------------|--------------------------------------------|
| Procedure            |                                            |
| Mode                 | SDT Standard 🗾 🛃                           |
| Test                 | Custom 💌 🗾 💕                               |
| - Sample Information |                                            |
| Sample Name          | Sample name                                |
| Pan Type             | Alumina                                    |
| Comments             | Air                                        |
| Data File Name       | \\Ty1506087ta\Data\SDT\Sami\hackmanite.001 |
| Network Drive        | 2                                          |

Mode: SDT standard

Test: Custom (you may choose some other if you want, but this is generally used)

| th Materials Chemist |                         | I-02     |            |  |
|----------------------|-------------------------|----------|------------|--|
| A GOOD               | SOP                     | Revision | 03         |  |
|                      | TA Instruments SDT-Q600 | By       | Sami Vuori |  |
| /mc.utu.fl           |                         | Issued   | 22/4/2022  |  |

Sample name: [Your sample name]

Pan type: Alumina

Comments: Air (or "N2 gas" if using nitrogen)

Data file name: make a file for this measurement by clicking the icon on the right side

**3.7.** Go to the **Procedure** tab and check the parameters:

| ≫ Sumi<br>Procedu | re Information                                              |                            |
|-------------------|-------------------------------------------------------------|----------------------------|
| Test              | Custom                                                      | - 📙 💋                      |
| Notes             |                                                             | A<br>T                     |
|                   |                                                             |                            |
| Method<br>Name    | Ramp                                                        | Editor                     |
| Method<br>Name    | Ramp<br>Segment Description                                 | Editor<br>Advanced         |
| Method<br>Name    | Ramp Segment Description F* Ramp 10.000 °C/min to 400.00 °C | Editor<br>Advanced<br>Post |

If you want to change the heating parameters, click the Editor button and change the values by double clicking them.

| Method               |                                                                              |                                                                                                    |   |
|----------------------|------------------------------------------------------------------------------|----------------------------------------------------------------------------------------------------|---|
| Method<br>Name<br>#1 | I Contents<br>Ramp<br>Segment Description<br>Ramp 10.000 °C/min to 400.00 °C | Segment list<br>↓ Jump<br>↓ Equilibrate<br>↓ Thitial temperature<br>↓ Sothermal<br>↓ Sothermal<br>↓ Step<br>↓ Increment temperature<br>↓ Repeat<br>↓ Repeat until |   |
| Dou                  | uble click these to change.                                                  | Abort next segment on limit                                                                                                    | Ŧ |
|                      | K Cancel Help                                                                | ,                                                                                                    |   |

**3.8.** Go to the **Notes** screen. Choose the gas to be used in the measurements and check that the flow rate is set to **100** ml/min.

| A Naterials Chemist |                         |          | I-02       |
|---------------------|-------------------------|----------|------------|
| A COMPANY COMPANY   | SOP                     | Revision | 03         |
|                     | TA Instruments SDT-Q600 | By       | Sami Vuori |
| imc.utu.ft          |                         | Issued   | 22/4/2022  |

| Summary                                                    | Procedure    | Notes |           |     |        |
|------------------------------------------------------------|--------------|-------|-----------|-----|--------|
| Notes                                                      |              |       |           |     |        |
| Operator                                                   | Sami         |       |           |     |        |
| Extended Text                                              |              |       |           |     |        |
|                                                            |              |       |           |     |        |
| Mass Flow Cont<br>Sample                                   | rol Settings | •     | Flow Rate | 100 | mL/min |
| Mass Flow Cont<br>Sample<br>Auto Analysze —<br>Autoanalyze | rol Settings | •     | Flow Rate | 100 | mL/min |

Check that the gas flow (Sample purge flow) is actually 100 ml/min in the upper right side of the window.

| Signal               | Value        |
|----------------------|--------------|
| Temperature          | 18.05 °C     |
| Weight               | -183.538 mg  |
| Weight percent.      | 100.00 %     |
| Reference Weight     | -187.513 mg  |
| Heat Flow            | -3.620 mW    |
| Temp Difference (°C) | -0.42 °C     |
| Temp Difference (µV) | -2.392 µV    |
| Heater Power         | 0.00 W       |
| Set Point Temp       | 0.00 °C      |
| Sample Purge Flow    | 99.97 mL/min |
|                      |              |

**3.9.** Open the furnace by clicking **Control**  $\rightarrow$  **Furnace**  $\rightarrow$  **Open**.

| 🛋 QSeries - [Q600-1031 - SDT Q600@Mfg-sdt] |                      |           |         |            |      |     |    |
|--------------------------------------------|----------------------|-----------|---------|------------|------|-----|----|
|                                            | Control Experimental | Calibrate | Tools   | View       | Wind | ow  | He |
|                                            | Start                |           |         | <u>a</u> a |      |     | Į, |
| H                                          | Stop                 |           |         | -          | _    | _   | -  |
| 1 4                                        | Reject               |           | 18      | .05°C      |      |     | _  |
| Б                                          | Hold                 |           | Sumo    | nary       | Pr   | oed | me |
| Sta                                        | Resume               |           | Notes - |            |      |     |    |
|                                            | Furnace              | •         | 0       | pen        |      | 1   |    |
|                                            | Store                | •         | c       | lose       |      | ⊢   | _  |
|                                            | Gas                  | •         |         |            |      |     |    |
|                                            | Event                |           |         |            |      |     |    |
|                                            | Als Cool             |           |         |            |      |     |    |

**3.10**. *CAREFULLY* place two crucibles onto the arms (they break easily and are very expensive!).

| t Materials Chemiste | aterials Chemics                      |          | I-02       |  |  |
|----------------------|---------------------------------------|----------|------------|--|--|
| A COURSE             | <b>SOP</b><br>TA Instruments SDT-Q600 | Revision | 03         |  |  |
|                      |                                       | By       | Sami Vuori |  |  |
| /mc.utu.R            |                                       | Issued   | 22/4/2022  |  |  |

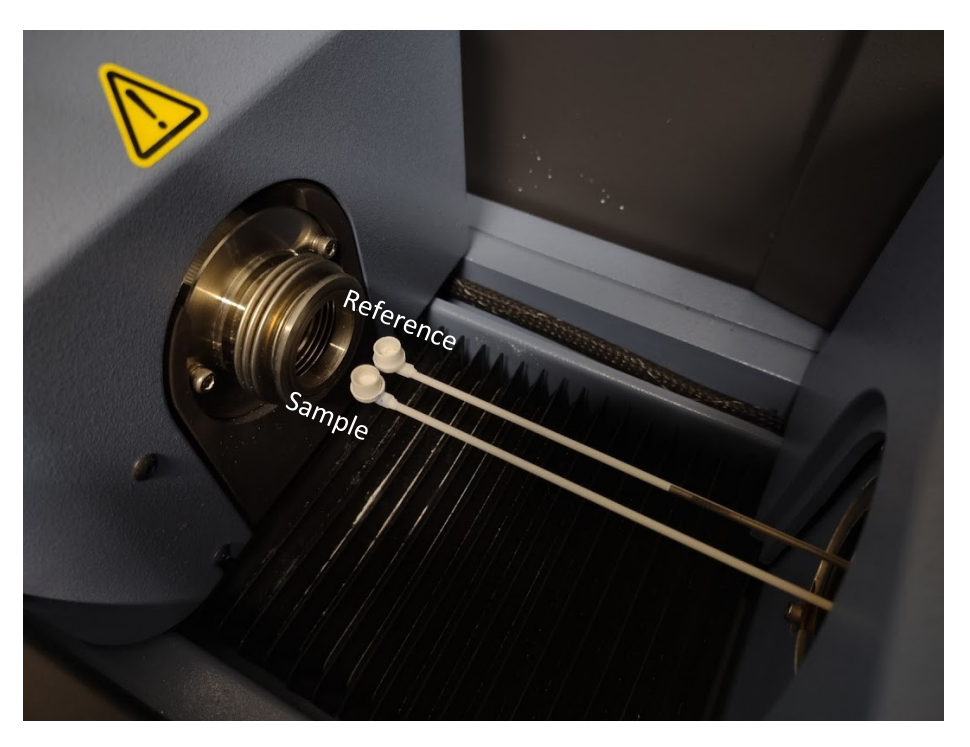

**3.11.** Close the furnace by clicking Control  $\rightarrow$  Furnace  $\rightarrow$  Close and wait for it to close.

| Resume  | Notes |
|---------|-------|
| Furnace | Open  |
| Store   | Close |
| Gas     | •     |

**3.12.** Tare the balance by clicking the scales icon.

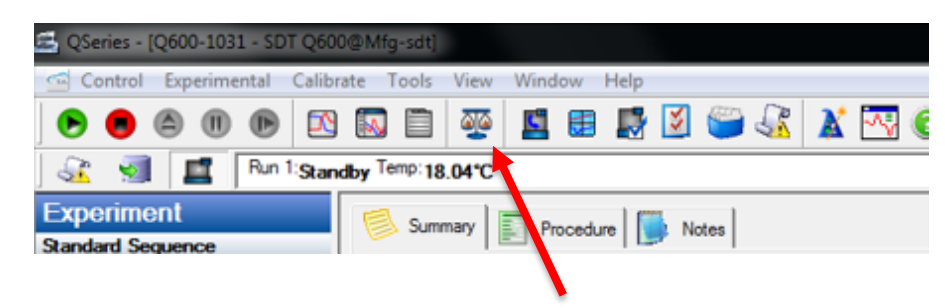

**3.13.** Now open the furnace (**3.9.**) again and add  $\sim 10$  mg of your sample to the sample crucible (leave the reference cup empty). In the right part of the window you can check how much sample you have added. Close the furnace (**3.11.**) after you have enough. After this, in case you need the heat flow curve, wait until the heat flow has stabilized (after  $\sim 1$  h). If you only need the mass loss data, you can start the analysis when the mass has stabilized.

**3.14.** Start the measurement by clicking the green start button.

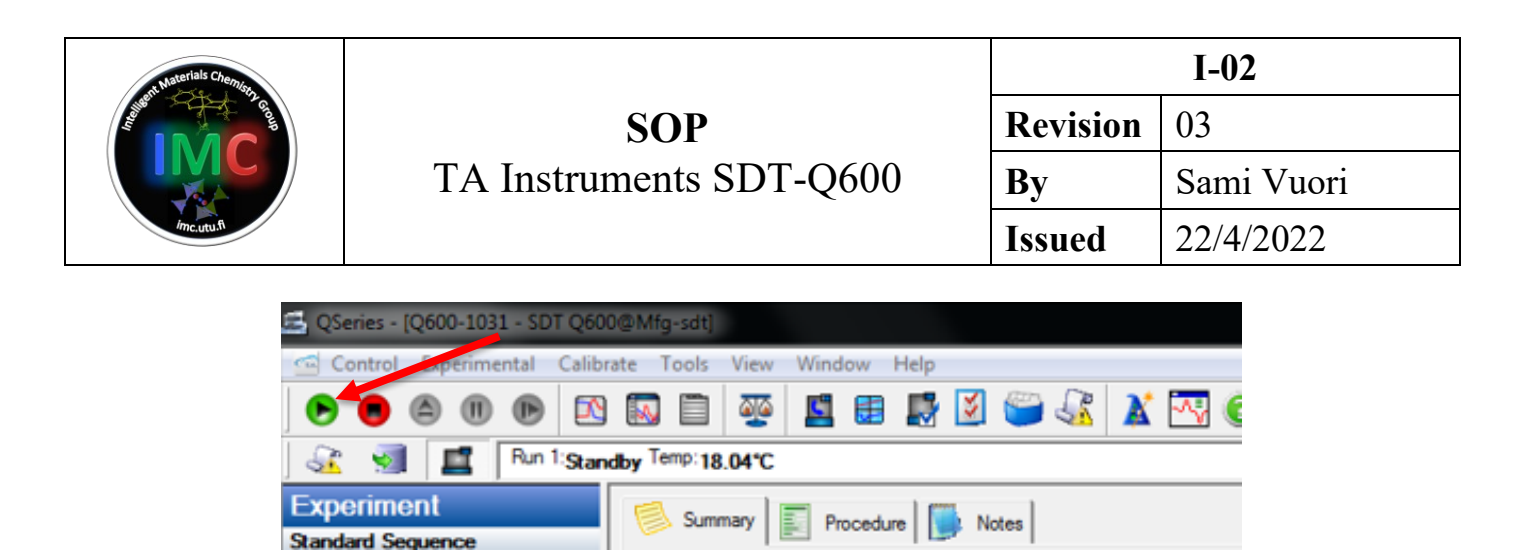

**3.15.** Write your run details to the instrument's notebook.

**3.16.** When the analysis has finished (wait until the furnace temperature is below 50  $^{\circ}$ C), open the furnace (**3.9**.), remove the crucibles and close the furnace (**3.11**.).

**3.17.** Shut down the instrument by clicking Control  $\rightarrow$  Shutdown Instrument.

| 🛎 QSeri | ies - [Q600-1031 - SDT Q600@Mf |
|---------|--------------------------------|
| Cor     | ntrol Experimental Calibrate   |
|         | Start                          |
| ÷7      | Stop                           |
| 9       | Reject                         |
| Б       | Hold                           |
| Sta     | Resume                         |
|         | Furnace >                      |
|         | Store +                        |
|         | Gas 🔸                          |
|         | Event +                        |
|         | Air Cool 🔸                     |
|         | Shutdown Instrument            |

Click Start in the next window.

| Shutdown Instrument                    | ×                                 |
|----------------------------------------|-----------------------------------|
| Please select a shutdown option.       | <b>_</b>                          |
|                                        |                                   |
| Press "Start" to begin this process or | "Cancel" to cancel the operation. |
| Start                                  | Cancel                            |
|                                        |                                   |

**3.18.** When the instrument's display shows "*Shutdown complete, it is now safe to reboot your computer*", turn it off from the back (**3.1**.)

3.19. Turn off the gas flow from the valve you opened in 3.4.

**3.20.** Clean your crucibles by scraping loose material off, submerging them in aqua regia and finally firing the crucibles at 1500 °C.

| at Materials Chemistry |                                | I-02     |            |  |
|------------------------|--------------------------------|----------|------------|--|
| A COMP                 | SOP<br>TA Instruments SDT-Q600 | Revision | 03         |  |
|                        |                                | By       | Sami Vuori |  |
| /mc.utu.ft             |                                | Issued   | 22/4/2022  |  |

#### 4. Data export

4.1. Double click the TA Universal Analysis program on the desktop.

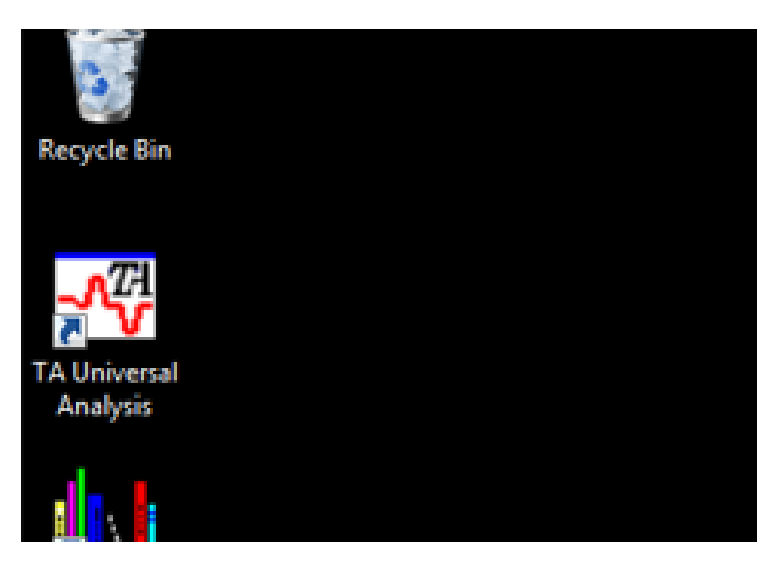

**4.2.** Select your file by clicking File  $\rightarrow$  Open and double click your file in the C:\TA\SDT\Data folder. Click OK in the next window.

|                                                                                                    | X            |
|----------------------------------------------------------------------------------------------------|--------------|
| File<br>Name: C: \SDT\Sami\loncell DOPE II DB11 Air 22022021.001                                                                                                   | Signals      |
| Date: 30-Apr-2021 09:30                                                                                                    | Units        |
| Module type                                                                                                    | Instr Params |
| DSC-TGA Standard                                                                                                    | Data Limits  |
| rarameters       Sample:       Ioncell_DOPE_II_DR11_air       Size:     6.1690 mg       Operator:     Sami       Method:     Ramp       Comment:     National Samp |              |
| Exothem: Up Cell constant: 1.0                                                                                                    | 000          |
| << Previous OK Same As Cance                                                                                                    | Help         |

| st Materials Chemiste |                                       | I-02     |            |
|-----------------------|---------------------------------------|----------|------------|
| A COMP                | <b>SOP</b><br>TA Instruments SDT-Q600 | Revision | 03         |
|                       |                                       | By       | Sami Vuori |
| inc.utu.st            |                                       | Issued   | 22/4/2022  |

**4.3.** Export the data by clicking File  $\rightarrow$  Export Data File  $\rightarrow$  File and Plot Signals.

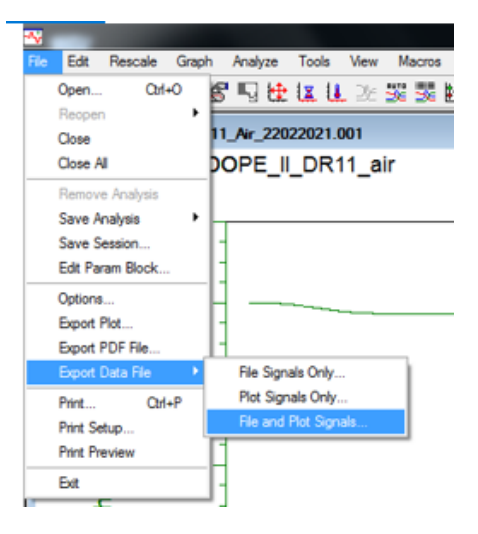

4.4. Tick/untick the following items and click Finish, then save it as a text file to your folder.

|                                                                                                    |                                                              | <b>X</b>                                                                                                    |
|----------------------------------------------------------------------------------------------------|--------------------------------------------------------------|----------------------------------------------------------------------------------------------------|
| Output signals<br>▼ [Y-1] Weight (mg)<br>▼ [Y-2] Heat Row (mW)<br>▼ [File] Temperature Difference (µV)<br>▼ [File] Temperature Difference (µV)<br>■ [File] Sample Purge Rlow (mL/min) |                                                              | File parameters<br>Module Type: DSC-TGA<br>Run Date: 30-Apr-2021 09:30<br>Sample: Noncel_DOPE_II_DR11_air<br>Size: 6.1690 mg<br>Cel Constant: 1.0000<br>Exothem: Up:<br>Operator: Sami<br>Method: Ramp<br>Comment: Air |
| Output format<br>C Binary data file<br>C ASCII data file<br>Gpreadsheet text file                                                                                                    | Character set<br>C OEM (PC-8)<br>Windows (ANSI)<br>C Unicode | Options  I No parameter block  No data breaks or flags  No invalid data points  Total data points: 11779  Finish >> Cancel Help                                                                                        |

#### 5. Performance data

Balance sensitivity:  $0.1 \ \mu g$ 

TGA sensitivity: 0.001 °C

Calorimetric accuracy/precision:  $\pm 2$  %

#### 6. Version log

| Revision | By                  | Date       | Notes                      |
|----------|---------------------|------------|----------------------------|
| 01       | Hellen Silva Santos | 3/14/2014  | Initial version            |
| 02       | Hellen Silva Santos | 22/03/2018 |                            |
| 03       | Sami Vuori          | 22/04/2022 | Updated the SOP for Aurum. |